## 課程資料查詢

一、進入選課系統。

二、左方選單點選「查詢」-「教務資訊查詢」-「<mark>課程資料查詢</mark>」。

三、「學制」選擇「<mark>所有學制</mark>」,「科系」選擇「<mark>所有科系</mark>」。

四、在「科目」欄位輸入課程名稱,再按查詢,即可查詢開課資料。

| □ □ 南開科技大學校務行政資訊系約                                                                                                    | € x   +     |                     |              |          |                |      |     |       |     |        |          |          |     | ٥        |    |
|----------------------------------------------------------------------------------------------------|-------------|---------------------|--------------|----------|----------------|------|-----|-------|-----|--------|----------|----------|-----|----------|----|
| $\leftarrow$ $\rightarrow$ C Q A As                                                                                                    | 安全   163.22 | .228.71/nkc/        |              |          |                |      |     |       |     | P      | ×        | ځ≡       | œ   |          |    |
| 市<br>市<br>第<br>日<br>本<br>日<br>本<br>日<br>本<br>日<br>本<br>日<br>本<br>は<br>日<br>本<br>本<br>は<br>日<br>本<br>本<br>本<br>本<br>本<br>本<br>本<br>本<br>本<br>本<br>本<br>本<br>本 |             |                     |              |          |                |      |     |       |     |        |          |          |     |          |    |
| □ → 查詢 □ → 約該容知書前                                                                                                    | 課程資料查詢      |                     |              |          |                |      |     |       |     |        |          |          |     |          |    |
| →● 課程資料查詢                                                                                                    |             | ※請先選擇直韵條件或輸入關鍵字     |              |          |                |      |     |       |     |        |          |          |     |          |    |
| → 教助課表世調<br>動安調主売助                                                                                                    |             | 學年學期:○學年度第二學期、      | ✔ ▶ 制: 所有學制  | -        | ▶ 科系: 所有科系     | -    | -   | -     | -   | -      | _        | v        |     |          |    |
| ● 秋年時夜日間                                                                                                    |             | 在4 利日 禁田園           | +67.         |          | - de Ma        |      |     |       |     |        |          | _        | -   |          |    |
|                                                                                                    |             | + 叙: 11日 日 任子       | ( X DU;      |          |                |      |     |       |     |        |          |          | _   |          |    |
| □ 🎬 學務中語作業                                                                                                    |             | 110學年度 2學期 所有學制 所有科 | 条 科目:管理學 所有4 | F級 老師    | 师:所有老師 所有課程資料( | 共4單) |     |       |     |        |          |          |     |          |    |
| ● 學生就學賞款申請(新生                                                                                                    | 古油課程結果      |                     |              |          |                |      |     |       |     |        |          |          |     |          |    |
| 用)                                                                                                    | 部別          | 科系                  | 開課班級         | 選課<br>代碼 | 科目名稱           | 學分   | 時數  | 必選 授調 | 閑教師 | 教室     | 修課<br>人數 | 上課時間     | 電腦習 | 遠距<br>課程 | 開註 |
|                                                                                                    | 日間部四技       | 機械工程条先進車輛組          | 日四技車三甲       | 0178     | 汽車經營管理學與實務     | 2.0  | 2.0 | 選修 蔡  | 進和  | 教學D212 | 28       | (Ξ)3-4   | 否   | 否        |    |
|                                                                                                    | 日間部四技       | 餐飲管理系雙軌訓練旗艦專班       | 日四技餐管雙軌一     | 1335     | 管理學            | 2.0  | 2.0 | 必修 林  | 悪悪  | 教學D201 | 4        | (三)7-8   | 否   | 否        |    |
|                                                                                                    | 進修部四技       | 汽車車身技術專班            | 進四技車身四甲      | 0118     | 汽車經營管理學與實務     | 2.0  | 2.0 | 選修 謝  | 吉雄  | 教學D212 | 7        | (五)13-14 | 否   | 否        |    |
|                                                                                                    | 進修部四技       | 機械工程系先進車輛組          | 進四技車四甲       | 1638     | 汽車經營管理學與實務     | 2.0  | 2.0 | 選修 洪  | 常凱  | 教學D213 | 28       | ()13-14  | 否   | 否        |    |
|                                                                                                    |             |                     |              |          |                |      |     |       |     |        |          |          |     |          |    |